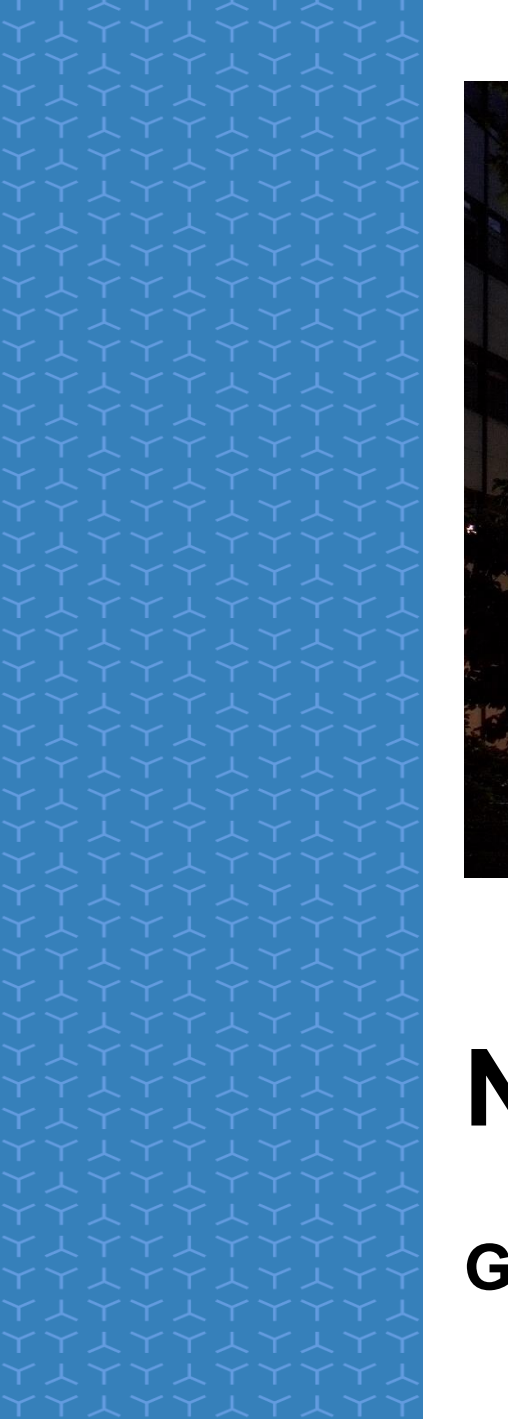

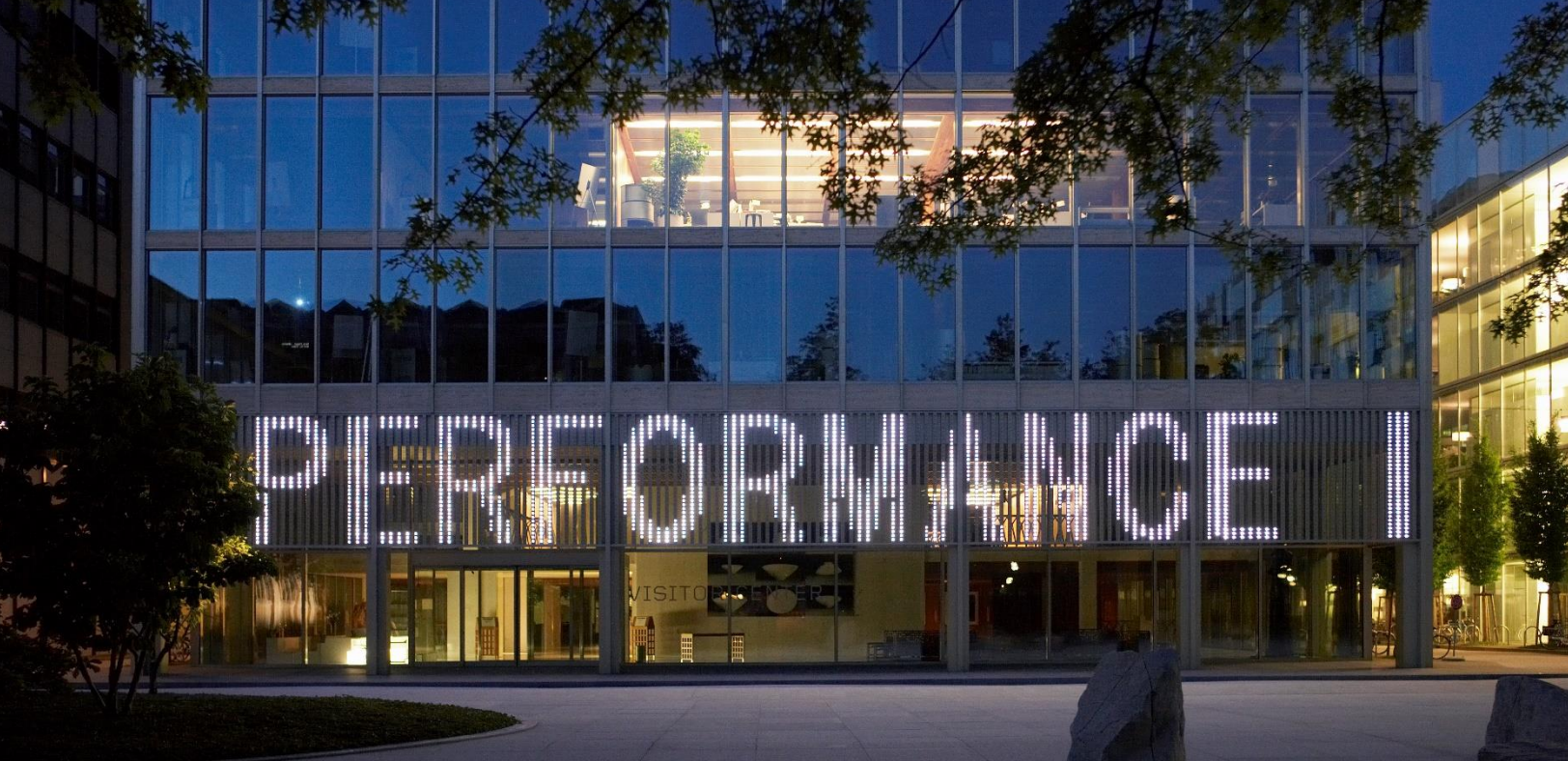

# **Novartis Supplier Info Pack**

Guide to SAP Ariba // Invoicing

# Content

## CONFIGURATION

- How to take ownership of my Ariba Standard Account ?
- Order Routing Notifications / Invoice Routing Notifications
- How to locate my Purchase order ?
- How to locate my Po creator ?
- How to personalize the dashboard ?
- Roles & Users
- Bank details
- VAT ID / Tax ID configuration

## TRANSACTIONS

- How to submit invoices? (Video Tutorials)
- How to add attachments to your invoice ?
- How to configure a tax menu?
- How to add tax ?
- How to create a partial invoice with quantity 1?
- How to create a Line-item credit memo?
- Invoice status what does it mean and how it works ?
- PDF uploader instructions

## GET HELP

- How to get support from a Standard or Enterprise Account ?
- Payment and invoice status: R2P local teams
- When to reach out to contact.elink@novartis.com?

# How to take ownership of my Ariba Standard Account?

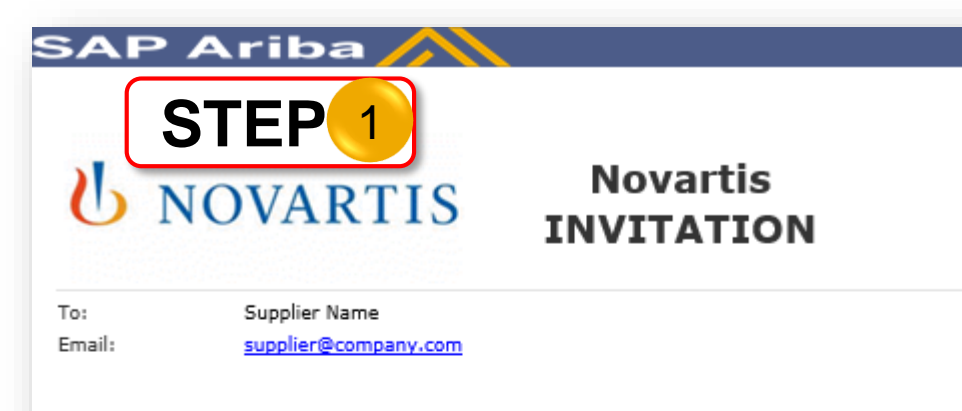

**Novartis** has invited you to use the Ariba Network " to establish a trading relationship for managing transactions electronically. You have already transacted with Novartis, and at least one document is available in a temporary account.

To set up a trading relationship on the Ariba Network, follow the instructions in this invitation for activating your account. You can either create a new account or use an existing account. The documents in the temporary account will be available in the account you decide to use.

Setting up the trading relationship with Novartis takes only a few minutes. There is no charge to register.

#### To activate your account:

Register for a FREE Ariba Network, light account, or link to an existing account Click to

You can view additional information about Novartis in the <u>Supplier Information Portal</u>. After you establish the trading relationship, you can continue to access the supplier information portal for Novartis from your Ariba Network account.

For any additional questions or further assistance, please contact Ariba Customer Support.

Sincerely, The Ariba Network Team https://discovery.ariba.com

#### **STEP 1 - Accept Trading Relationship Request**

- Locate the Email you have recently received from: <u>ordersender-prod@ansmtp.ariba.com</u>
- (Reach out to <u>contact.elink@novartis.com</u> if you cannot locate this email)
- Within the Email, select Click to continue

#### STEP 2 – Take ownership of your account

 Accept Novartis Trading Relationship Request by Signing up OR Login as an existing user with your credentials

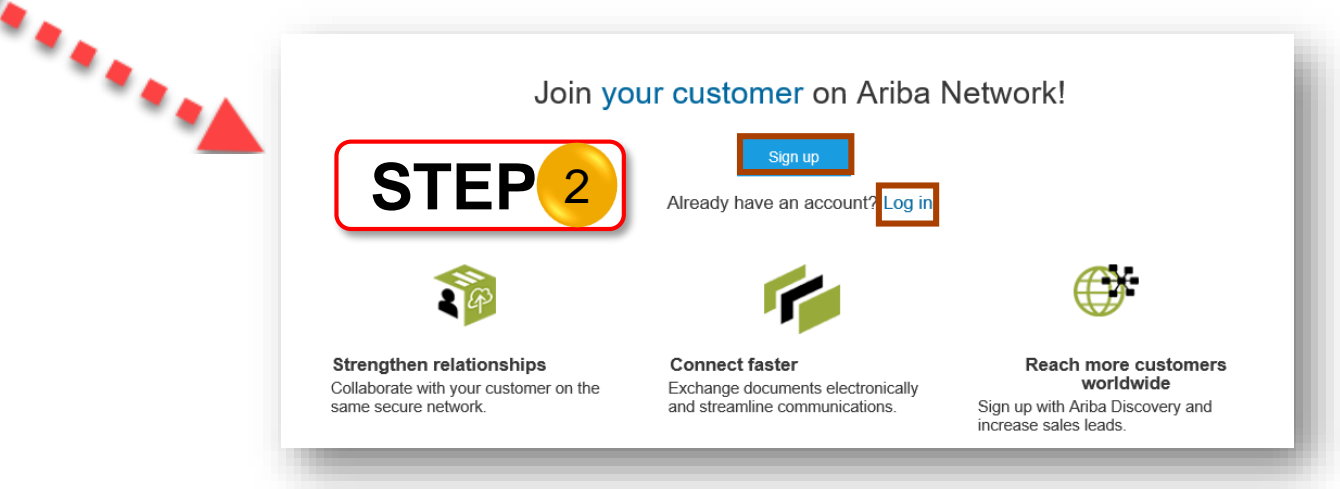

# **Order Routing Notifications**

| Ariba Network - Standard Accou                                                                                                    | Int Upgrade                                                                                                  |                                                              | 1)> @                                                                                                    | 0 🕺 🕺                                                                                                    |                                                                                                    |                                 |
|----------------------------------------------------------------------------------------------------|----------------------------------------------------------------------------------------------------|--------------------------------------------------------------|----------------------------------------------------------------------------------------------------|----------------------------------------------------------------------------------------------------|----------------------------------------------------------------------------------------------------|---------------------------------|
| Home Catalogs                                                                                                    |                                                                                                    | Novartis Test<br>ANID: AN01459270301<br>Standard account     | NETWORK SETTINGS                                                                                                    | lil C<br>ends Refresh                                                                                                    |                                                                                                    |                                 |
| Orders, Invoices and Payments<br>0<br>Pinned Documents More                                                                                                    |                                                                                                    | Company Profile<br>Service Subscriptions<br>ACCOUNT SETTINGS | Electronic Invoice Routing<br>Remittances<br>Network Notifications                                                                           | Anterna de la constante de la constante de la |                                                                                                    |                                 |
| letwork Settings                                                                                                    |                                                                                                    |                                                              |                                                                                                    | 6                                                                                                    | Save                                                                                                    | Close                           |
| Electronic Order Routing                                                                                                    | Electronic Invoice Routing                                                                                   | Settlement                                                   |                                                                                                    |                                                                                                    |                                                                                                    |                                 |
| Indicates a required field                                                                                                    |                                                                                                    |                                                              |                                                                                                    |                                                                                                    |                                                                                                    |                                 |
| Capabilities Preference                                                                                                    | es                                                                                                    |                                                              |                                                                                                    |                                                                                                    |                                                                                                    |                                 |
| Non-Catalog Orders with 2 Process non-catalog Status Update Request Do not send status of Do not send status of Do not send status o | ith Part Numbers<br>g orders as catalog orders if part<br>t Notifications<br>updates for inbound documents i | numbers are entered manu<br>in pending queue                 | ally                                                                                                    |                                                                                                    |                                                                                                    |                                 |
| New Orders                                                                                                    |                                                                                                    |                                                              |                                                                                                    |                                                                                                    |                                                                                                    |                                 |
| Document Type                                                                                                    | Routing Method                                                                                               |                                                              | Options 4                                                                                                    |                                                                                                    |                                                                                                    |                                 |
| Catalog Orders<br>without Attachments                                                                                                    | 3<br>Email V                                                                                                 | 5                                                            | Email address:<br>1@email@.com,2(<br>Attach cXML do<br>Include docume<br>Leave attachme<br>message. This<br>the routing met<br>attachments". | emaile.com,<br>cument in the e<br>ent in the email<br>ents online and<br>applies to all or<br>hod "Same as n                                                                                                    | 3@email@.com,4@em<br>email message<br>message<br>do not include them with<br>rders with attachments th<br>eew catalog orders witho | ()<br>n email<br>nat have<br>ut |
| NOVARTIS                                                                                                    |                                                                                                    |                                                              |                                                                                                    |                                                                                                    |                                                                                                    |                                 |

In this section, you can set up which Email addresses should be notified about newly placed POs by Novartis/Sandoz

- 1) Click on Company Settings and select Electronic Order Routing
- 2) Tick Non-Catalog Order with Part Numbers
- 3) Select Email as your preferred routing method
- 4) Fill the email address that will receive notifications
- 5) Scroll down and fill in email addresses for another scenarios as well.
- 6) Save and close

Note: You can save up to 5 Email addresses to get Email notifications about POs – separate them with a comma and no spaces

# **Invoice Routing Notifications**

| AP Ariba Network - Standard Account Upgrade                             |                                                                           | 0 🛛 🔿 🔶                                                                        |
|-------------------------------------------------------------------------|---------------------------------------------------------------------------|--------------------------------------------------------------------------------|
| Home Catalogs                                                           | Novartis Test NET<br>ANID: AN01459270301<br>Standard account Elec         | VORK SETTINGS Treate V<br>tronic Order Routing Hill C<br>India Refresh         |
| Orders, Invoices and Payments O Prinned Documents More Vetwork Settings | Company Profile Elec<br>Service Subscriptions Ren<br>ACCOUNT SETTINGS Net | tronic Invoice Routing<br>ittances<br>vork Notifications<br>4<br>Save<br>Close |
| Electronic Order Routing Electronic I<br>General Tax Invoicing and Arch | nvoice Routing Settlement                                                 |                                                                                |
| Capabilities & Preferences                                              |                                                                           |                                                                                |
| Sending Method                                                          |                                                                           |                                                                                |
| Document Type Routing Me                                                | thod Op                                                                   | tions                                                                          |
| Invoices Online                                                         | ∼ Ri                                                                      | eturn to this site to create invoices                                          |
| Customer Invoices Online                                                | ∨ S                                                                       | ave in my online inbox                                                         |
| Notifications 2                                                         | notifications when                                                        | 3<br>To email addresses (one required)                                         |
| Invoice Failure                                                         | Send a notification when invoices are undeliverabl                        | e or rejected. 1@email.com                                                     |
| Invoice Status Change                                                   | Send a notification when invoice statuses change.                         | _ 1@email.com                                                                  |
| Invoice Created Automatically                                           | Send a notification when an invoice is created aut<br>of your company.    | omatically on behalf . 1@email.com                                             |

In this section, set up which Email addresses should be notified about invoice status changes

- 1) Click on Company Settings and select Electronic Invoice Routing
- 2) In the notifications section select the invoice notifications you wish to receive
- 3) Fill-in your Email address
- 4) Save and close

Note: Make sure to always follow up on failed and rejected invoices as Novartis didn't receive them. See <u>slide 17</u> for more info

# How to locate my Purchase order?

| SAP Ariba | Network + | Standard Ac | count Upp | rade             |         |          |                                         | 0                        |
|-----------|-----------|-------------|-----------|------------------|---------|----------|-----------------------------------------|--------------------------|
| Home      | Inbox 🗸   | Outbox 🗸    | Catalogs  | Enablement Tasks | Reports | Messages | Martina                                 | NETWORK SETTINGS         |
|           |           |             |           |                  |         |          | ANID: AN01443211164<br>Standard account | Electronic Order Routing |

| Orders, Invoice             | es Rayments          |                         |                  |                     | All C       | ustomers -    | Last 200 Documents +                         |
|-----------------------------|----------------------|-------------------------|------------------|---------------------|-------------|---------------|----------------------------------------------|
| 1<br>New Purchase<br>Orders | 6<br>Purchase Orders | 1<br>Invoices Invoice   | 0<br>es Rejected | 2<br>ined Documents | More        | 2             | Last 24 hours<br>Last 7 days<br>Last 14 days |
| Order Numb                  | Customer             |                         | Status           | Amount              | Date        | Amount Invoid | ✓ Last 200 Documents                         |
| 9911276446                  | Novartis Phan        | ma K.K. Supplier - TEST | Confirmed        | 1,390.00 EUR        | 12 Nov 2019 | 0.00 E        | UR Select -                                  |
| 9911276201                  | 무 Novartis Phan      | ma K.K. Supplier - TEST | Confirmed        | 1,390.00 EUR        | 6 Nov 2019  | 0.00 E        | UR Select -                                  |

## DASHBOARD FEATURES:

- In order to find your account ID "ANID", click on Company Settings in the right corner of the homepage
- To locate your orders, select Last 200 Documents from the drop down menu
- Choose Purchase Orders in order to see all orders with the statuses
- 4) You can sort the documents by the number, date, status, amount etc simply by clicking on the name of the column
- 5) Pin any document to keep it always on the dashboard under Pinned Documents

Note: In case you still miss any purchase order please reach out to <u>contact.elink@novartis.com</u> and provide your ANID

# How to locate my PO creator?

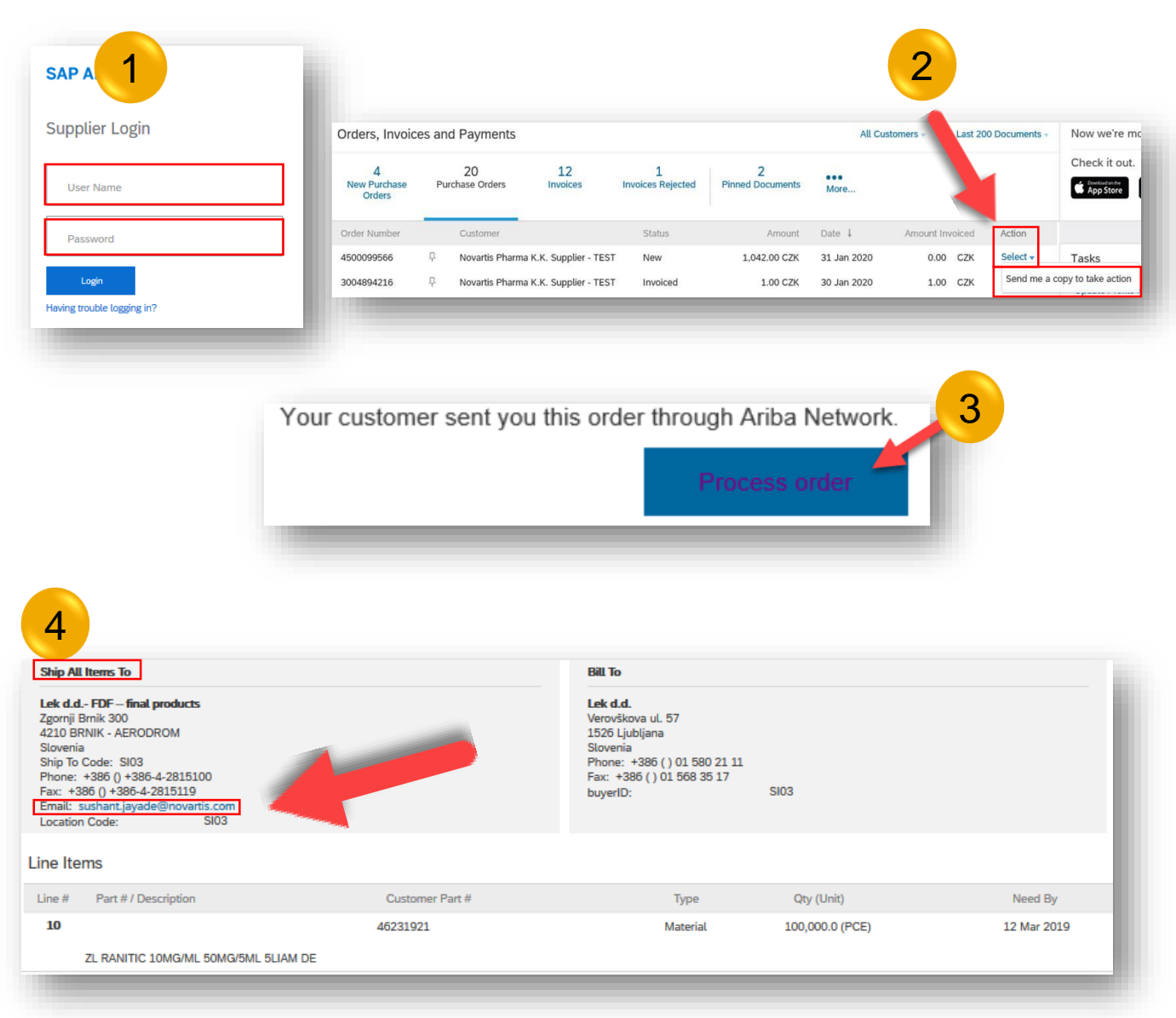

In case you don't agree with your PO content, it is important to know how to contact your PO creators, so that the PO can be modified by them.

Simply send an Email with your PO number and the modifications needed to the PO creator, and you will receive an updated version of your PO to be invoiced.

Please follow these steps to locate your PO creator:

- 1) Log in to your Ariba Account
- 2) Locate your purchase order and click on Select
   →"Send me a copy to take action" button to receive your PO in your mail box
- Open the Email you receive and click on Process Order
- 4) Scroll down above the first line item and locate your PO creator in the "Ship all Items to" section

# How to personalize the dashboard?

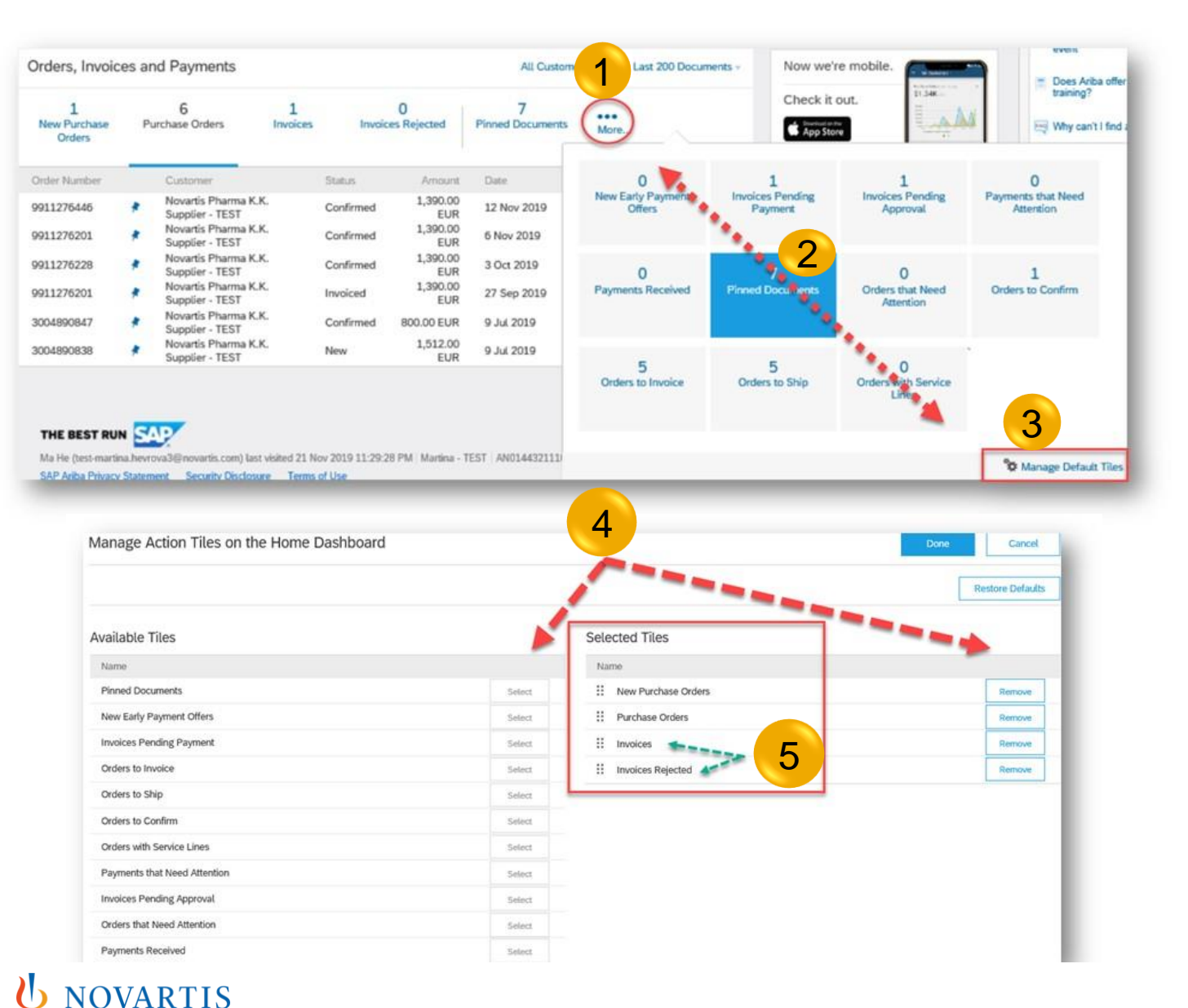

## PERSONALIZED DASHBOARD:

- 1) Click on More...
- 2) Click on Pinned Documents if you would like to move this tile to your dashboard
- Click on Manage Default Tiles to choose and sort your tiles
- 4) You can choose up to 4 tiles to keep them on your dashboard (in addition to the Pinned Documents)
- 5) You can also drag and drop the selected files to sort them in the order you would like to have on the dashboard

## **Roles & Users**

| SAP Ariba Network - Standard Account Upgrade                        |                                                                                                    | ۵ 🚇 ک                                                                                                    |  |
|---------------------------------------------------------------------|----------------------------------------------------------------------------------------------------|----------------------------------------------------------------------------------------------------|--|
| Home Catalogs                                                       | Novartis Test NETWORK SETTIN                                                                                   | sertings reate ~                                                                                                    |  |
| _                                                                   | ANID: AN01459270301<br>Standard account Electropic Order                                                       | Order Bruiling Jul C                                                                                                    |  |
|                                                                     | Electronic Invite                                                                                              | anda Rutinat                                                                                                    |  |
| Orders, Invoices and Payments                                       | Company Profile Pemittances                                                                                    |                                                                                                    |  |
| · · · · 1                                                           | Service Subscriptions                                                                                          | Sec.                                                                                                    |  |
| Pinned Documents More                                               | ACCOUNT SETTINGS                                                                                               |                                                                                                    |  |
| Document # Document Type Customer                                   | Customer Relationships                                                                                         |                                                                                                    |  |
| No items                                                            | Users                                                                                                    |                                                                                                    |  |
|                                                                     | Notifications                                                                                                  |                                                                                                    |  |
|                                                                     |                                                                                                    | Create User                                                                                                    |  |
|                                                                     |                                                                                                    |                                                                                                    |  |
|                                                                     |                                                                                                    | Create a new user account and assign a role and if needed assign them to a business unit. Ariba will email a temporary password to the address provided for the new user account. The account information entered here will not be modifiable after you click Done. However, you can modify role assignments at any time. |  |
| Manage Users                                                        |                                                                                                    |                                                                                                    |  |
| Manage users for your Ariba account. If you enter an email alias, s | pecify the alias owner's name and p                                                                            | New User Information                                                                                                    |  |
|                                                                     |                                                                                                    | Usename:* iemail.com                                                                                                    |  |
|                                                                     |                                                                                                    | Email Address:*                                                                                                    |  |
| 1 Email Address First Nar                                           | me Last Name Ariba I                                                                                           | 18 First Name:* First Name                                                                                                    |  |
| - 3                                                                 |                                                                                                    | Last Name                                                                                                    |  |
|                                                                     |                                                                                                    | Do not allow the user to resend invoices to the buyer's account.                                                                                                    |  |
| Create User Export Contact Details                                  |                                                                                                    | This user is the Ariba Discovery Contact O                                                                                                    |  |
|                                                                     |                                                                                                    | Limited access (1)                                                                                                    |  |
|                                                                     |                                                                                                    | Country Anna Number                                                                                                    |  |
| Manage Assignments for Users with Lim                               | ted Access                                                                                                    |                                                                                                    |  |
| Eachie and an and of orders to use with Each                        | and a second second second second second second second second second second second second second second second | Role Assignment                                                                                                    |  |
| Enable assignment or orders to users with umi                       | ted access to Anba Network.                                                                                    | L Name Description                                                                                                    |  |
|                                                                     |                                                                                                    |                                                                                                    |  |
| Manage User Roles                                                   |                                                                                                    | User access                                                                                                    |  |
| New Role In                                                         | formation                                                                                                    |                                                                                                    |  |
| Create and manage roles for your account. You can view              | Annual Destances                                                                                               |                                                                                                    |  |
|                                                                     | Description                                                                                                    |                                                                                                    |  |
| Role Permissions                                                    | 🕊 Page 2 🗸                                                                                                    | ×                                                                                                    |  |
| Name 2 Editional Name                                               | er kant vere jerrensaken. Permission<br>anweek, vandert answere er en errengeber er en V Quality Notific       | ion Access                                                                                                    |  |
| Pigt 1                                                              | V D Quality Notific                                                                                            | Netification Creation                                                                                                    |  |
| Administrator                                                       | ce Laneageur                                                                                                   | Review Access c morece, as seponted by customers (inquines indox and Cubox Access) Logistics automs with initial access to transactions Internation                                                                                                    |  |
|                                                                     | ox Access Receivables U                                                                                        | Vivorev Chaldon<br>d Saleth documents in Outbox and tale actions based on your rise<br>bles Upload                                                                                                    |  |
| 👆 Create Role 🍊 🖓 🔤                                                 | ntamp verification Credit Card Nu                                                                              | and Number Access westing takes on involves                                                                                                    |  |
| - Par                                                               | nert Activities Supplier Treas                                                                                 | Treasury Agent provi autorities                                                                                                    |  |
|                                                                     | ity Impection Access                                                                                           | Chipmen Sheet Management Even guilty Inspector dourners.                                                                                                    |  |
| 💟 Out                                                               | ity inspection Oradion                                                                                         | a oner galty injector documents                                                                                                    |  |
|                                                                     |                                                                                                    |                                                                                                    |  |
|                                                                     |                                                                                                    |                                                                                                    |  |
|                                                                     |                                                                                                    | Save Close                                                                                                    |  |
|                                                                     |                                                                                                    |                                                                                                    |  |

You can allow other users to login to your Ariba Network Account and give them permission for specific account areas based on their job function. Follow these steps:

- 1) Click on Company Settings and select Users
- 2) Click on Create Role
  - Enter the title of the role you are about to create.
  - Assign permissions to allow users with this role to perform their tasks on page 1 and 2
  - Click on Save
- 3) Click on Create User
  - Create a new username (Email address format required, doesn't need to be a valid Email)
  - Fill the Email address of your new user
  - Fill the Name and Surname
  - Tick the role you previously created
  - Click on Done

Note: New users will receive two email messages:

- The first message contains the new username
- The second one contains a temporary password.
   When they log in for the first time, they must change their password

### ပံ novartis

#### **Bank details** 8 Close 🛱 🔼 🕅 Ariba Network - Standard Account Novartis Test NETWORK SETTINGS ANID: AN0145927030 Electronic Order Routing Standard account Cance Electronic Invoice Routing Company Profile Orders, Invoices and Payments Review your information carefully, since Remittances Service Subscription Network Notification: ACCOUNT SETTINGS Pinned Documents EFT/Check Remittances 3 Remittance Address Ci Address 1 2 Address 1 Address 2 L, Edit Delete Create Address 3 6 City: WIRE TRANS State:\* Alabama [US-AL] $\sim$ Beneficiary Bank Zip: Account Name United States [USA] Country $\sim$ Account # Select contact 🗸 Contact Confirm Account # Make this address default Checking Account Type: Factoring Service (i) SWIFT Code 🗸 mittance ID Assign Confirm SWIFT Code Customer 1 Remittance ID IBAN Novartis Pharma K.K. - TEST2 Bank Name tis Pharma K.K. Supplier - TEST Branch Name 4 rtis Technical Operations - TEST Address ' Address 2 lude Bank Account Information. 5 Postal Code: Payment Methods City: Preferred Payment Method: Wire State Country: Italy [ITA] Number Country Area

**b** NOVARTIS

In order to have your bank details automatically populated on your Ariba invoices, please follow these steps:

- Click on Company Settings and select Remittances
- 2) Click on Create (you can create multiple bank accounts)
- Fill your company address and make this address default
- 4) Tick Include Bank Account Information in invoices
- 5) Select Wire as preferred payment method
- 6) Fill in bank details.
- 7) Click on OK on the top right corner
- 8) On the next windows, don't forget to Save and Close

Note: IBAN format should not include special characters and spaces. Make sure to select correct remittance during the invoice creation from a drop down menu

# **VAT ID / Tax ID configuration**

| AP Ariba Network - Standard Account Upgrade | l                                       | 1 🛶 💩 💿                    |
|---------------------------------------------|-----------------------------------------|----------------------------|
| Home Catalogs                               | Novartis Test                           | NETWORK SETTINGS           |
|                                             | ANID: AN01459270301<br>Standard account | Electronic Order Routing   |
| Orders Invoices and Payments                | Company Profile                         | Electronic Invoice Routing |
|                                             | Service Subscriptions                   | Remittances                |
| 0<br>Pinned Documents More                  | ACCOUNT SETTINGS                        | Network Notifications      |

| Electronic Or 2 Electronic I   | Invoice Routing Settlement        |
|--------------------------------|-----------------------------------|
| General Tax Invoicing and Arch | hiving                            |
|                                |                                   |
| Tax Information                |                                   |
| Tax Classification:            | (no value) 🗸                      |
| Taxation Type:                 | (no value) 🗸                      |
| Tax ID:                        | 123456789 (i) Do not enter dashes |
| Staty                          | Do not enter dashes               |
|                                | Do not anter dechae               |
| Regiona                        | Lo not enter dastres              |

It may be mandatory to insert VAT ID / Tax ID on every invoice depending on the location of your company. It is recommended to save the VAT ID / Tax ID in the Company Settings, so it gets automatically added on the invoice.

#### Please follow these steps:

- 1) Go to Company Settings in the top right corner of the homepage and select Electronic Invoice Routing
- 2) Click on Tax Invoicing and Archiving
- 3) Fill in your VAT ID and/or Tax ID
- 4) Click on Save in the right up or down corner

Note: Your VAT ID (and/or) Tax ID number will be automatically populated on your next invoices.

## How to submit invoices? (Video Tutorials)

- To send an invoice from your Standard account, watch the video <u>How to invoice via Standard</u> <u>Account</u> and start sending your invoices via Ariba Network.
- To send an invoice from your Enterprise account, watch the video <u>How to invoice via Enterprise</u> account and start sending your invoices via Ariba Network.
- To send a line-item credit memo from your Enterprise account, watch the video <u>How to create</u> <u>Line-item credit memo via Enterprise account</u> and start sending your invoices via Ariba Network.

# How to add attachments to your invoice?

| 1 0                                 |
|-------------------------------------|
| Supplier VAT ID:                    |
| Tax Determination Date:* 2020-01-07 |
| ISR reference number:               |
|                                     |
| Add to Header 👻                     |
| Tax                                 |
| Shipping Cost                       |
| L<br>Comment                        |
| Attachment                          |
|                                     |

Certain Novartis approvers require PDF attachment with additional information to approve your invoice

#### Please follow these steps:

- 1) During the invoice creation click on Add to header (From the top or the bottom of the page)
- 2) Click on Attachment
- 3) Browse your file
- 4) Click on Add Attachment

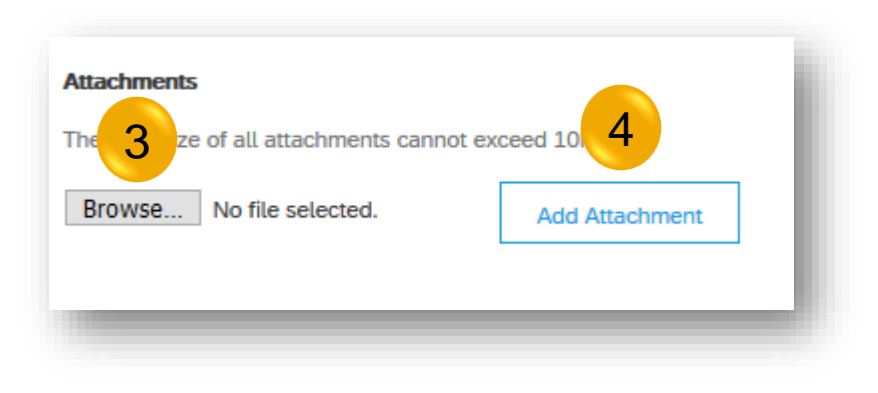

Note: Only PDF format is available. Use only letters and digits in the name of the PDF file. Always use different name of the PDF file than invoice number. Never use the same name of the PDF file as invoice.

# How to configure a tax menu?

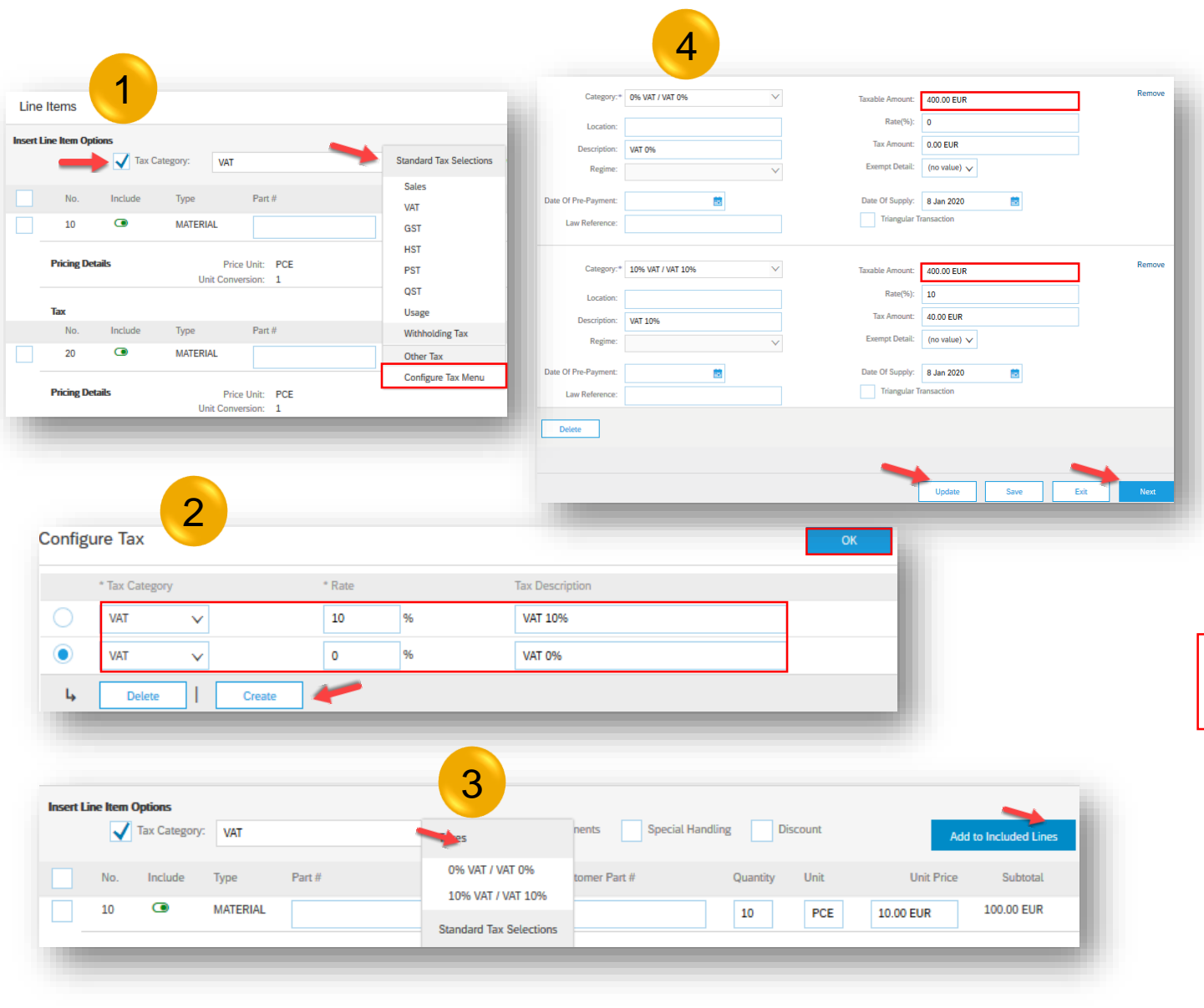

When creating an invoice, you can set up different tax rates in the Tax Category Menu

#### Please follow these steps:

- During the invoice creation, open the Tax Category Drop Down Menu and choose Configure Tax Menu
- 2) Click on Create, then insert the Rate and click on OK. For EU countries always keep the Tax Category type as VAT. For non-EU, use local tax category
- 3) Open Tax Category Drop Down Menu and choose the Tax you want to use, then click on Add to included lines
- You can also choose multiple Tax rates and adjust the amount for each of them. Once adjusted, click on Update and Next to continue to invoice summary

Note: From now on you can simply use the Tax Categories you created in your next invoices.

# How to add taxes?

**U** NOVARTIS

| A                | 0                                                    | 1                                               |                 |                                                                       |                        |                          |                                          |                                             |                                                                                                    |                                                                |                        |              |             |                                                  |                                                |
|------------------|------------------------------------------------------|-------------------------------------------------|-----------------|-----------------------------------------------------------------------|------------------------|--------------------------|------------------------------------------|---------------------------------------------|----------------------------------------------------------------------------------------------------|----------------------------------------------------------------|------------------------|--------------|-------------|--------------------------------------------------|------------------------------------------------|
|                  |                                                      | Header L                                        | evel tax 🛈      |                                                                       | e level tax 🔅          |                          |                                          |                                             |                                                                                                    |                                                                |                        |              |             |                                                  |                                                |
|                  |                                                      | Category                                        | VAT             |                                                                       |                        | $\sim$                   |                                          |                                             |                                                                                                    | Taxable A                                                      | mount:                 | 500.00 E     | UR          |                                                  |                                                |
|                  |                                                      | Location                                        | c               |                                                                       |                        |                          |                                          |                                             |                                                                                                    | Tax Rat                                                        | e Type:                |              |             |                                                  |                                                |
|                  |                                                      | Description                                     | VAT 0%          |                                                                       |                        |                          |                                          |                                             |                                                                                                    | 2 8                                                            | ate(%):                |              |             |                                                  |                                                |
|                  |                                                      | Regime                                          | c               |                                                                       |                        | $\sim$                   |                                          |                                             |                                                                                                    | Tax A                                                          | mount:                 | 0.00 EUR     | 5           |                                                  |                                                |
|                  |                                                      |                                                 |                 |                                                                       |                        |                          |                                          |                                             |                                                                                                    | Exempt                                                         | Detail:                | (no value    | e) 🗸        |                                                  |                                                |
|                  | Date Of F                                            | Pre-Payment                                     |                 |                                                                       |                        |                          |                                          |                                             |                                                                                                    | Date Of 9                                                      | Supply:                | 8 Jan 20     | 20          |                                                  |                                                |
|                  | La                                                   | w Reference                                     | ۲ <u>ــــــ</u> |                                                                       |                        |                          |                                          |                                             |                                                                                                    |                                                                | - O-mail               |              |             |                                                  |                                                |
|                  | la                                                   | (                                               | Heade           | r level t                                                             | ax 🛈                   | <ul> <li>Line</li> </ul> | e level tax                              | 0                                           |                                                                                                    |                                                                |                        |              |             |                                                  |                                                |
| Line<br>Insert L | Items                                                | pptions                                         | Heade           | r level t                                                             | ax 🛈                   |                          | E level tax                              | (i)<br>uments Spe                           | cial Handling                                                                                                    | Discount                                                       | 1 Line                 | ltems, 1 Inc | cluded, 0 F | Previously Full                                  | ly Invoiced                                    |
| Line<br>Insert L | Items<br>ine Item O                                  | ptions<br>Tax Cal                               | Heade           | r level t                                                             | ax 🛈                   | Line                     | Shipping Docu                            | ments Spe Customer Part #                   | cial Handling                                                                                                    | Discount                                                       | 1 Line                 | items, 1 In  | unit Pric   | Previously Full Add to Included                  | ly Invoiced                                    |
| Line<br>Insert L | Items<br>ine Item O                                  | Pptions<br>Tax Cat<br>Include<br>@              | Heade           | Part #                                                                | ax (i)                 | Line                     | Shipping Docu                            | urrents     Spee     Customer Part #        | cial Handling                                                                                                    | Discount<br>Quantity<br>60                                     | 1 Line<br>Unit<br>EA   | Items, 1 In  | Unit Pric   | Previously Full Add to Includer ce Subto 60.00 E | ty Invoiced<br>d Lines<br>otal                 |
| Line<br>Insert L | Items<br>ine Item O<br>No.<br>10<br>Pricing D        | hptions<br>↓ Tax Cat<br>Include<br>@<br>Details | Heade           | Part #                                                                | EA 1                   | Line     Desc     Wert   | Shipping Docu<br>cription<br>bebudget Q1 | ments     Spe     Customer Part #     Price | cial Handling                                                                                                    | Discount<br>Quantity<br>60<br>1.0                              | 1 Line<br>Unit<br>EA   |              | Unit Price  | Previously Full Add to Included ce Subtc 60.00 E | ly Invoiced<br>d Lines<br>otal                 |
| Line             | Items<br>ine Item O<br>No.<br>10<br>Pricing D<br>Tax | tptions<br>↓ Tax Cat<br>Include<br>@<br>Details | Heade           | Part #                                                                | ах 0<br>ЕА<br>1<br>VAT | Line     Des     Werl    | Shipping Docu<br>cription<br>bebudget Q1 | ments     Spe     Customer Part #     Price | cial Handling                                                                                                    | Discount<br>Quantity<br>60<br>1.0                              | Unit<br>EA             |              | Unit Pric   | Previously Full Add to included ce Subtc 60.00 E | ly Invoiced<br>d Lines<br>otal<br>UR<br>Remove |
|                  | Items<br>ine Item O<br>No.<br>10<br>Pricing D<br>Tax | hptions<br>Tax Cal<br>Include<br>Cetails        | Heade           | Part # Price Unit: onversion: Category:* Location:                    | EA<br>1<br>VAT         | Line     Desc     Werl   | Shipping Docu<br>cription<br>bebudget Q1 | Customer Part #                             | cial Handling                                                                                                    | Discount<br>Quantity<br>60<br>1.0                              | 1 Line I<br>Unit<br>EA | Items, 1 In  | Unit Pric   | Add to Included                                  | ly Invoiced<br>d Lines<br>tal<br>UR<br>Remove  |
| Line             | Items<br>ine Item O<br>No.<br>10<br>Pricing D<br>Tax | hptions<br>↓ Tax Cat<br>Include<br>@<br>Details | Heade           | Part # Part # Price Unit: onversion: Category:* Location: Regime:     | EA 1 VAT VAT 0%        | Line                     | Shipping Docu<br>cription<br>bebudget Q1 | Customer Part #                             | cial Handling<br>ce Unit Quantity:<br>Description:<br>Taxable Amount:<br>Rate(%):<br>Tax Amount:<br>Exempt Detail:                                    | Discount<br>Quantity<br>60<br>1.0<br>60.00 EUR<br>(no value) ~ | 1 Line I<br>Unit<br>EA |              | Unit Price  | Previously Full Add to Includer ce Subtc 60.00 E | ly Invoiced<br>d Lines<br>otal<br>UR<br>Remove |
|                  | Items Ine Item O No. 10 Pricing D Tax                | ptions<br>√ Tax Cat<br>Include<br>@<br>Details  | Heade           | Part # Price Unit: Orrice Unit: Category:* Location: Regime: Payment: | EA 1 VAT VAT 0%        | Line                     | Shipping Docu<br>cription<br>bebudget Q1 | Customer Part #                             | cial Handling<br>cial Handling<br>ce Unit Quantity:<br>Description:<br>Taxable Amount:<br>Rate(%):<br>Tax Amount:<br>Exempt Detail:<br>Data Of Sumo'r | Discount<br>Quantity<br>60<br>1.0<br>60.00 EUR<br>(no value) ~ | 1 Line<br>Unit<br>EA   |              | Unit Price  | Add to Included<br>ce Subto<br>60.00 E           | ly Invoiced<br>d Lines<br>ttal<br>UR<br>Remove |

You can either add taxes on Header level or Line item level

#### A) Add tax on Header level:

- 1) Click on Header level tax
- 2) Fill your Tax rate %

## OR

### B) Add tax on Line item level:

- 1) Click on Line number where you want to apply Line level tax
- 2) Click on VAT or apply other tax if applicable
- 3) Fill your Tax rate %
- 4) Click on Add to Included Lines

Note: If you created Tax Category as advised in previous slide, you can simply choose it from the Tax Category Menu and have the amounts calculated automatically.

# How to create a partial invoice with quantity 1?

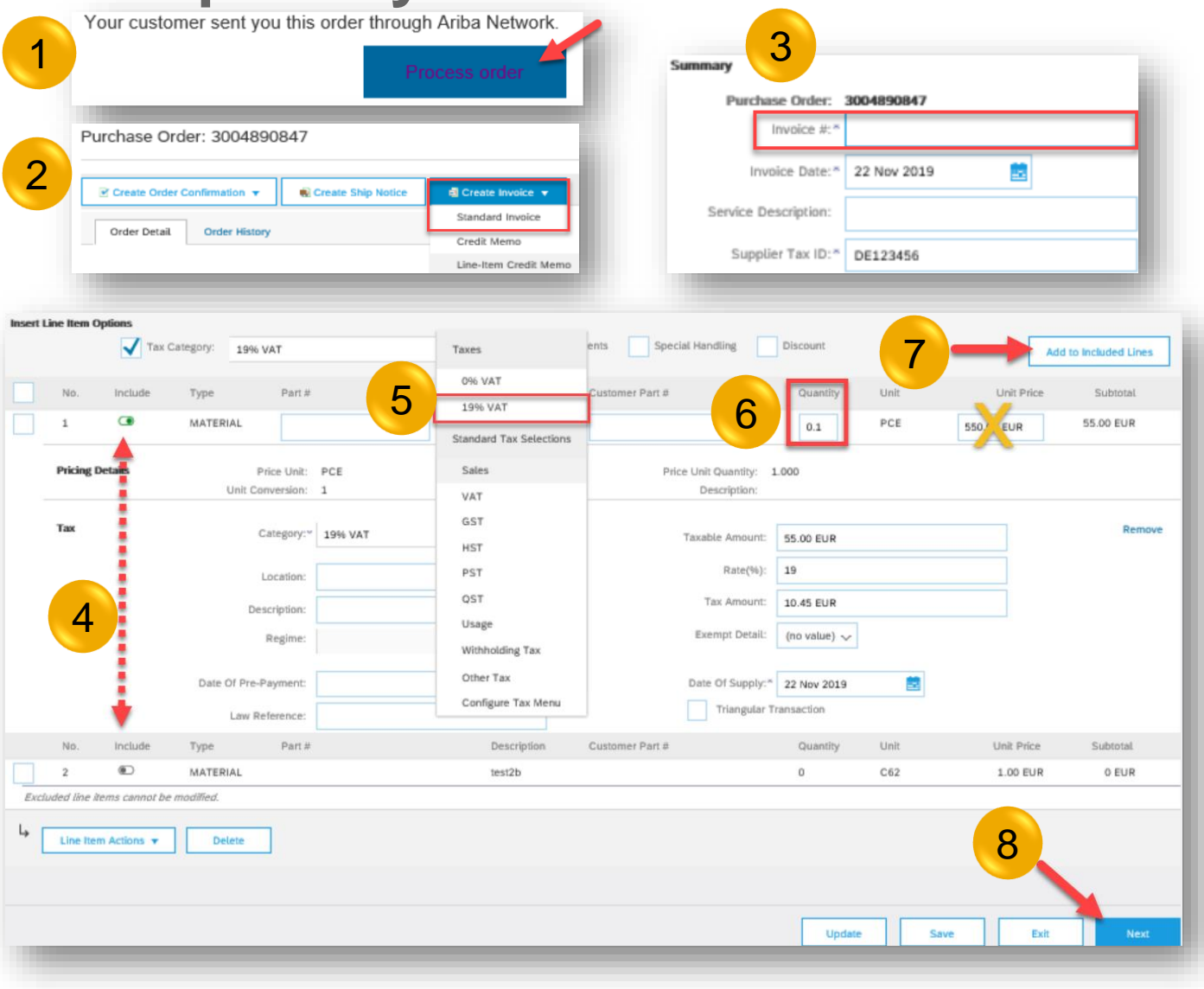

When creating partial invoice, the field **QUANTITY** needs to be adjusted. If the Quantity is 1, it needs to be adjusted to the proportion you want to invoice.

- Access the order via Process order button in the Email
- 2) Click on Create Invoice and Standard Invoice
- Insert your Invoice number, VAT ID will be copied from your Company Settings if you saved it.
- 4) You can include or exclude any line item.
- 5) Choose Tax Category from the drop down menu.
- 6) Adjust the quantity (not the price) you want to invoice. If quantity is 1, calculate corresponding proportion.
- 7) Click on Add to included lines
- 8) To continue to the invoice summary click Next

Note: Always make sure you set the right quantity proportion according to the amount you want to invoice, so that you will have enough quantity for next partial invoices.

### How to calculate the correct quantity percentage:

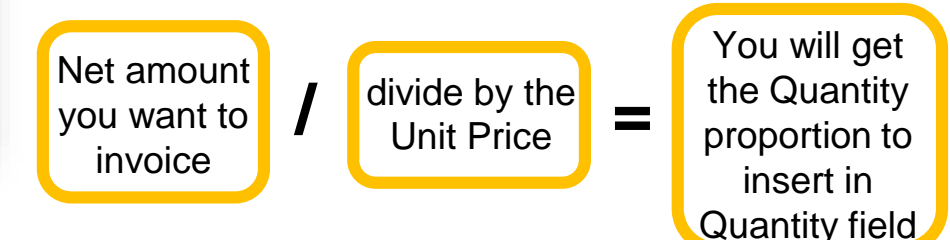

# How to create a Line-item credit memo?

| Your ous      | stomer sent you this o                                                                                                    | K.K. Supplier -                                                                                                    | TEST sent a new order                                                                       |                                                                                                    | Crea                                                                                                    | ale Order Confirma      | tion 🔻 💀 Create Ship N                              | lotice 🗐 Create Invoid   |
|---------------|----------------------------------------------------------------------------------------------------|----------------------------------------------------------------------------------------------------|---------------------------------------------------------------------------------------------|----------------------------------------------------------------------------------------------------|----------------------------------------------------------------------------------------------------|-------------------------|-----------------------------------------------------|--------------------------|
| Tour cus      | stonier sent you this o                                                                                                    | nder tilliougn Anda Netwo                                                                                                    | Process                                                                                     | s order                                                                                                    | Or                                                                                                    | rder Detail             | Order History                                       | Standard I<br>Credit Mer |
|               |                                                                                                    |                                                                                                    |                                                                                             |                                                                                                    |                                                                                                    |                         |                                                     |                          |
| Line-Item Men | mo                                                                                                    |                                                                                                    |                                                                                             | -                                                                                                    |                                                                                                    |                         |                                                     |                          |
| Invoices (1)  | Invoice # Customer                                                                                                    | Refe                                                                                                    | rence Submit Method Origin Si                                                               | of Dilling Se                                                                                                    | 4                                                                                                    |                         |                                                     |                          |
| Create Lin    | 1234563 Novartis Phan<br>ine-item Credit Memo                                                                                                    | ma K.K. Supplier - TEST C02<br>Create Line-Item Debit Memo                                                                                                    | 5-3800018980 Online Suppler Ni<br>Edit Copy Create Non-                                     | o Or<br>PO Invoice                                                                                                    | Summary                                                                                                    |                         |                                                     |                          |
|               |                                                                                                    |                                                                                                    |                                                                                             |                                                                                                    | (                                                                                                    | Credit Memo #:          | *                                                   |                          |
|               |                                                                                                    |                                                                                                    |                                                                                             |                                                                                                    | Cree                                                                                                    | dit Memo Date:          | * 13 Jan 2020                                       |                          |
|               |                                                                                                    |                                                                                                    |                                                                                             |                                                                                                    | Origi                                                                                                    | nal Invoice No:         | testaribade113                                      |                          |
|               |                                                                                                    |                                                                                                    |                                                                                             |                                                                                                    | Origina                                                                                                    | al Invoice Date:        | 29 Aug 2019                                         |                          |
| Insert Lin    | ine Item Options                                                                                                    |                                                                                                    |                                                                                             |                                                                                                    |                                                                                                    |                         |                                                     |                          |
|               | Tax Catego                                                                                                    | VAT                                                                                                    | Shipping Do     Description                                                                 | Customer Part #                                                                                                    | Discount                                                                                                    |                         | Add to Included Lines                               | 1                        |
|               | No. Include                                                                                                    | Type Part #<br>MATERIAL                                                                                                    | Description NOVRWO00001171 - Joe9 - Lang9 - TEST                                            | cuments Special Handling<br>Customer Part #                                                                                                    | Discount Quantity Unit -100 EA                                                                                                    | Unit Price<br>10.00 EUR | Add to Included Lines<br>Subtotal<br>-1,000.00 EUR  | 1                        |
|               | No.     Include       1     Image: Compare the second second sec | Type Part #<br>MATERIAL<br>Price Unit:<br>Unit Conversion:                                                                                                    | Cescription NOVRW000001171 - Joe9 - Lang9 - TEST EA 1                                       | Customer Part #<br>Aud Price Unit Quantity:<br>Description:                                                                                                    | Discount<br>Quantity Unit<br>-100 EA<br>1.0                                                                                                    | Unit Price<br>10.00 EUR | Add to Included Lines<br>Subtotal<br>-1,000.00 EUR  |                          |
|               | Tax Catego<br>No. Include<br>1<br>Pricing Details<br>Tax                                                                                                    | Pryce VAT           VAT           Type         Part #           MATERIAL           Unit Conversion:           Category:*                                                                                                    | Cescription Description NOVRWO00001171 - Joe9 - Lang9 - TEST EA 1 VAT VAT V                 | cuments Special Handling<br>Customer Part #<br>_Aud<br>Price Unit Quantity:<br>Description:<br>Taxable Amount:                                                                | Discount<br>Quantity Unit<br>-100 EA<br>1.0<br>-1,000.00 EUR                                                                                                    | Unit Price              | Add to Included Lines Subtotal -1,000.00 EUR Remove |                          |
|               | Tax Catego     No. Include     1     Pricing Details     Tax                                                                                                    | ary: VAT<br>Type Part #<br>MATERIAL<br>Unit Conversion:<br>Category: *<br>Location:                                                                                                    | Shipping Do     Description     NOVRW000001171 - Joe9 - Lang9 - TEST EA 1 VAT VAT V         | cuments Special Handling Customer Part # Aud Price Unit Quantity: Description: Taxable Amount: Rate(%):                                                                       | Discount<br>Quanthy Unit<br>100 EA<br>1.0<br>-1.000.00 EUR                                                                                                    | Unit Price<br>10.00 EUR | Add to Included Lines Subtotal -1.000.00 EUR Remove |                          |
|               | Tax Catego No. Include 1  Pricing Details  Tax                                                                                                    | PY: VAT<br>Type Part #<br>MATERIAL<br>Price Unit:<br>Unit Conversion:<br>Category:*<br>Location:<br>Description:                                                                                                    | Cescription NOVRWO00001171 - Joe9 - Lang9 - TEST EA 1 VAT VAT                               | cuments Special Handling<br>Customer Part #<br>Aud<br>Price Unit Quantity:<br>Description:<br>Taxable Amount:<br>Rate(%):<br>Tax Amount:                                      | Discount<br>Quantity Unit<br>-100 EA<br>1.0<br>-1.000.00 EUR<br>0.00 EUR                                                                                                    | Unit Price<br>10.00 EUR | Add to Included Lines Subtotal -1.000.00 EUR Remove |                          |
|               | ▼ Tax Catego       No.     Include       1     ●       Pricing Detalls       Tax                                                                                                    | Pry: VAT<br>Type Part #<br>MATERIAL<br>Unit Conversion:<br>Category:*<br>Location:<br>Description:<br>Regime:                                                                                                    | Shipping Do     Description     NOVRWO00001171 - Joe9 - Lang9 - TEST EA 1 VAT VAT VAT VAT V | cuments Special Handling<br>Customer Part #<br>Aud<br>Price Unit Quantity:<br>Description:<br>Taxable Amount:<br>Rate(%):<br>Tax Amount:<br>Exempt Detail:                    | Discount Quantity Unit -100 EA 1.0 -1.000.00 EUR (no value) \                                                                                                    | Unit Price<br>10.00 EUR | Add to Included Lines Subtotal -1.000.00 EUR Remove |                          |
|               | Tax Categor No. Include 1     Original Pricing Detalls Tax                                                                                                    | ary: VAT<br>Type Part #<br>MATERIAL<br>Unit Conversion:<br>Category:*<br>Location:<br>Description:<br>Regime:<br>Date Of Pre-Payment:                                                                                                    | Shipping Do     Description      NOVRW000001171 - Joe9 - Lang9 - TEST  EA 1 VAT VAT V       | cuments Special Handling<br>Customer Part #<br>Aud<br>Price Unit Quantity:<br>Description:<br>Taxable Amount:<br>Rate(%):<br>Tax Amount:<br>Exempt Detail:<br>Date Of Supply: | Discount           Quantity         Unit           -100         EA           1.0         -           -1,000.00 EUR         -           0.00 EUR         -           (no value) v         -           13 Jan 2020         Transaction | Unit Price<br>10.00 EUR | Add to Included Lines Subtotal -1.000.00 EUR Remove |                          |
|               | Tax Catego No. Include 1  Pricing Details  Tax                                                                                                    | ry: VAT<br>Type Part #<br>MATERIAL<br>Price Unit:<br>Unit Conversion:<br>Category:*<br>Location:<br>Description:<br>Regime:<br>Date Of Pre-Payment:<br>Law Reference:                                                                                                    | Shipping Do     Description     NOVRW000001171 - Joe9 - Lang9 - TEST EA 1 VAT VAT           | cuments Special Handling<br>Customer Part #<br>Aud<br>Price Unit Quantity:<br>Description:<br>Taxable Amount:<br>Rate(%):<br>Exempt Detail:<br>Date Of Supply:<br>Tixangular  | Discount<br>Quantity Unit<br>100 EA<br>1.0<br>1.00.00 EUR<br>(no value) \<br>1.3 Jan 2020<br>Transaction                                                                                                    | Unit Price<br>10.00 EUR | Add to Included Lines Subtotal -1.000.00 EUR Remove |                          |
| •             | Tax Categor     No. Include     1     O                                                                                                    | ary: VAT<br>Type Part #<br>MATERIAL<br>Price Unit:<br>Unit Conversion:<br>Category:*<br>Location:<br>Description:<br>Regime:<br>Law Reference:<br>Delete                                                                                                    | EA 1 VAT VAT VAT VAT                                                                        | cuments Special Handling<br>Customer Part #<br>_Aud<br>Price Unit Quantity:<br>Description:<br>Taxable Amount:<br>Rate(%):<br>Tax Amount:<br>Date Of Supply:<br>Triangular    | Discount           Quantity         Unit           -100         EA           1.0           -1,000.00 EUR           0.000 EUR           (no value) \rightarrow           13 Jan 2020           Transaction                            | Unit Price<br>10.00 EUR | Add to Included Lines Subtoral -1.000.00 EUR Remove |                          |
| •             | Tax Categor No. Include I Categor Tax Tax Tax Line Item Actions v                                                                                                    | PY: VAT  Type Part #  ATTERIAL  Price Unit: Unit Conversion:  Category:*  Category:*  Cate | EA<br>1<br>VAT                                                                              | cuments Special Handling<br>Customer Part #<br>Avd<br>Price Unit Quantity:<br>Description:<br>Taxable Amount:<br>Rate(%):<br>Exempt Detail:<br>Date of Supply:<br>Tixangular  | Discount<br>Quantity Unit<br>100 EA<br>1.0<br>1.00.00 EUR<br>(no value) \<br>13 Jan 2020<br>Transaction<br>Update S                                                                                                    | Unit Price<br>10.00 EUR | Add to Included Lines Subtotal -1.000.00 EUR Remove |                          |

Novartis doesn't allow you to cancel invoices created via Ariba Network. In case you need to cancel your invoice please submit a credit note and resubmit the invoice accordingly if needed.

#### Few simple steps

- 1) Go back to the original Email and click on Process order
- 2) Click on Line-item credit memo
- 3) Select the invoice and click on Create line-item credit memo
- 4) Fill your credit memo number
- 5) Click on Next, then Submit

#### Note:

- After you created your line-item credit memo you can resubmit your invoice correctly (funds will be available)
- Always make sure you credit the invoice fully. Partial line-item credit memos are not supported.

# Invoice statuses – what does it mean and how does it work?

| Invoice Number  |   | Customer                             | Reference  | Date 1      | Amou   | int | Invoice Status | Action   |
|-----------------|---|--------------------------------------|------------|-------------|--------|-----|----------------|----------|
| test23012020a 🖉 | 早 | Novartis Pharma K.K. Supplier - TEST | 3004894158 | 23 Jan 2020 | 1.19   | EUR | Sent           | Select + |
| test28012020a 🖉 | 무 | Novartis Pharma K.K. Supplier - TEST | 3004894192 | 28 Jan 2020 | 254.76 | EUR | Sent           | Select + |
| test28012020b   | 早 | Novartis Pharma K.K. Supplier - TEST | 3004894192 | 28 Jan 2020 | 214.08 | EUR | Sent           | Select + |
| test30012020a 🖉 | 무 | Novartis Pharma K.K. Supplier - TEST | 3004894225 | 30 Jan 2020 | 0.10   | СZК | Sent           | Select + |
| test30012020b 🖉 | 무 | Novartis Pharma K.K. Supplier - TEST | 3004894215 | 30 Jan 2020 | 0.24   | CZK | Sent           | Select + |
| test30012020c Ø | 早 | Novartis Pharma K.K. Supplier - TEST | 3004894216 | 30 Jan 2020 | 1.19   | CZK | Sent           | Select + |

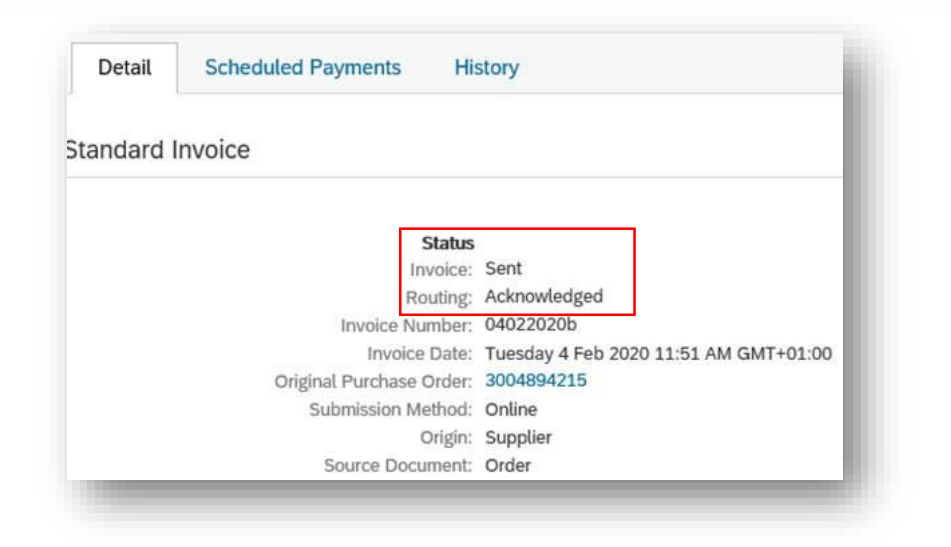

#### Invoice document status levels:

- Sent: Novartis received the invoice, but have not yet approved or rejected it.
- Approved: Novartis matched all amounts in the invoice against amounts in an order or a contract or are in the process of issuing payment.
- 3) Paid: Novartis paid the invoice.
- 4) Rejected: The invoice failed validation by Ariba Network.
- 5) Failed: Ariba Network experienced a problem routing the invoice.
- 6) Canceled: Novartis canceled the invoice

#### **Invoice routing status levels:**

- 1) Obsoleted: Novartis canceled the invoice.
- 2) Queued: Ariba Network received the invoice but has not processed it.
- 3) Sent: Ariba Network sent the invoice to a queue. The invoice is awaiting pickup by Novartis.
- 4) Acknowledged: Novartis has acknowledged the receipt of the invoice.

# **PDF uploader instructions**

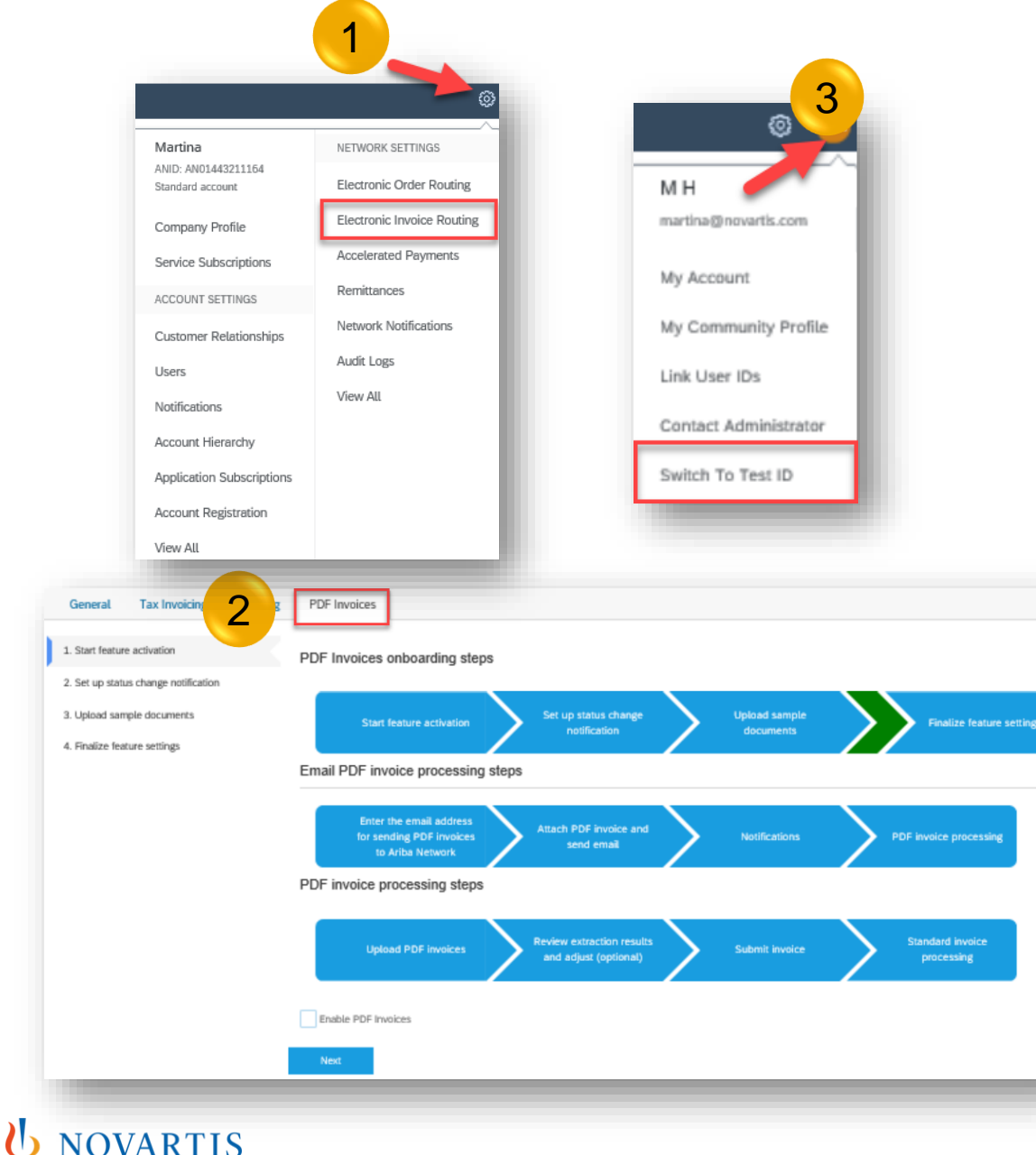

If you would like to transact via PDF Uploader functionality, please first align with Novartis on <u>contact.elink@novartis.com</u>. Then complete the onboarding in your Ariba account:

- 1) Go to Company Settings in the top right corner of the homepage and select Electronic Invoice Routing
- 2) Click on PDF Invoices and follow all steps including upload of the invoice samples. You might upload invoices you sent to Novartis in the past. For detailed guides for the onboarding, please reach out to <u>contact.elink@novartis.com</u>
- 3) Create a test account.

Note: Once you receive the confirmation that the onboarding has been completed, please revert back to Novartis on <u>contact.elink@novartis.com</u>.

# How to get support from a Standard Account ?

**U** NOVARTIS

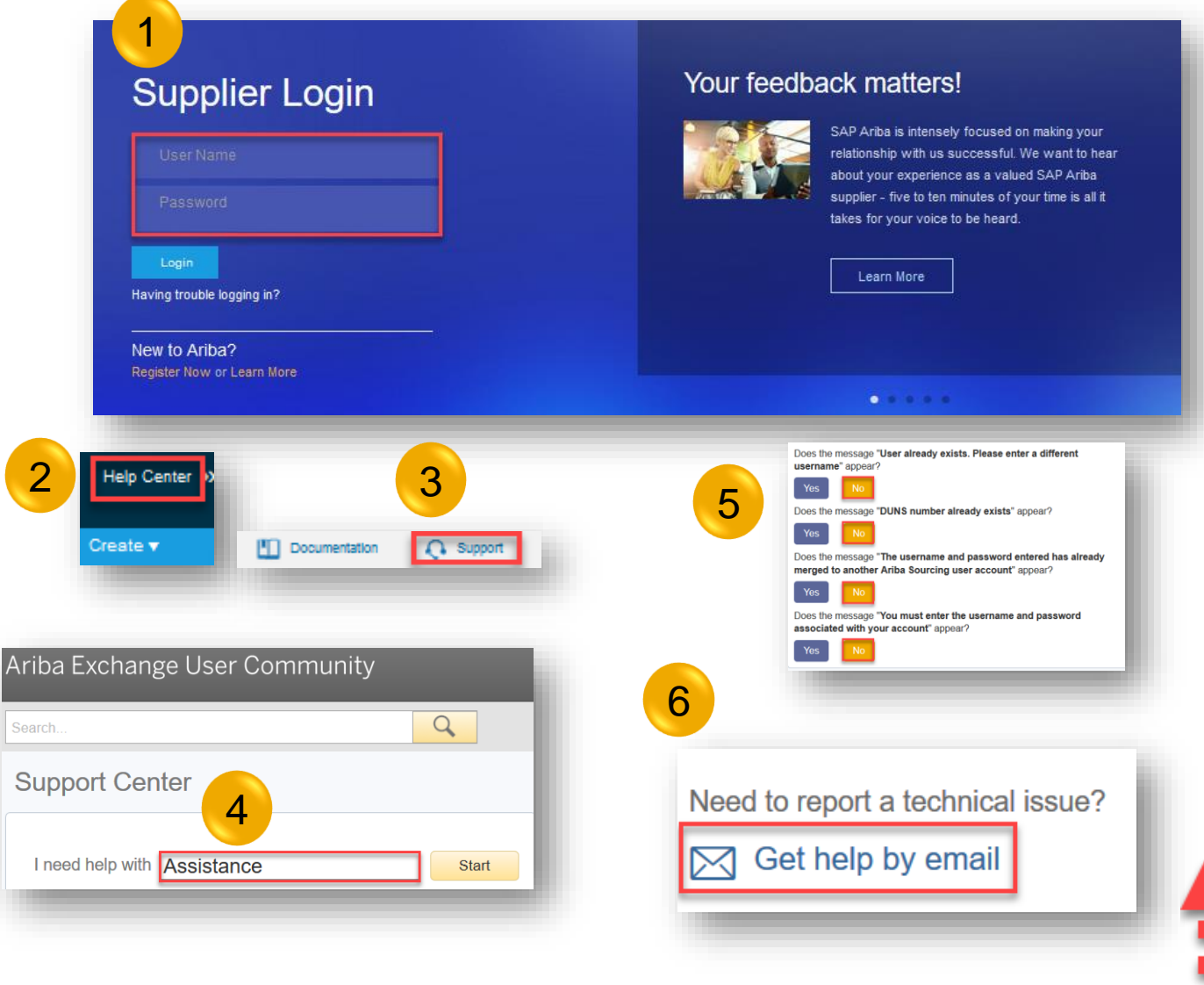

### Few simple steps:

- 1) Log in to your account at <u>supplier.ariba.com</u>
- 2) Click on the Help center on the top right corner
- 3) Click on Support on the bottom right corner
- 4) Type "Assistance" in the second tool bar
- 5) Select NO 4 times in the drop down menu
- 6) Get help by Email

Note: For business related questions please reach out to: <u>contact.elink@novartis.com</u>

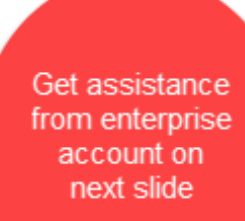

# How to get support from an Enterprise Account

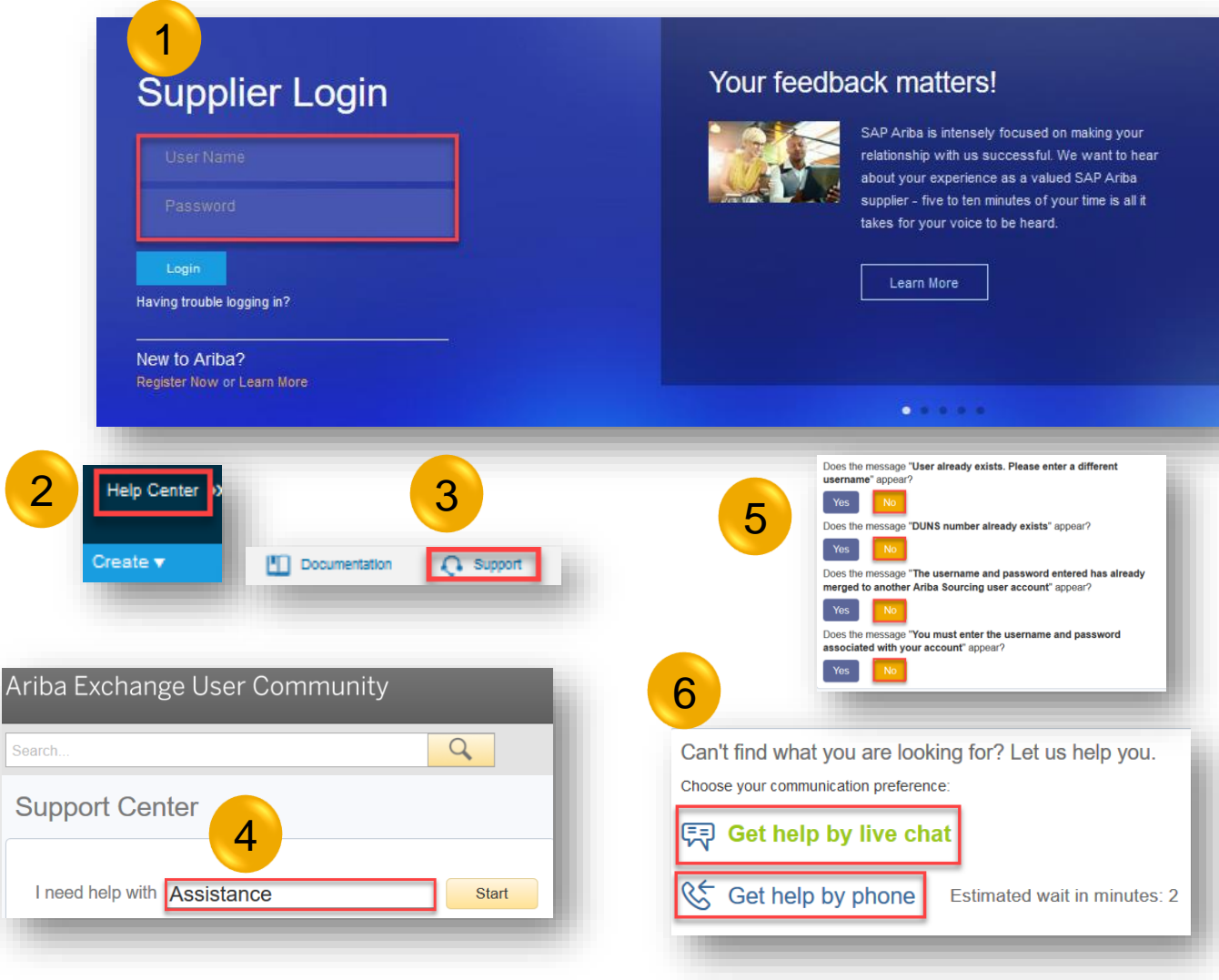

#### Few simple steps:

- 1) Log in to your account at <u>supplier.ariba.com</u>
- 2) Click on the Help center on the top right corner
- 3) Click on Support on the bottom right corner
- 4) Type "Assistance" in the second tool bar
- 5) Select NO 4 times in the drop down menu
- 6) Decide to get help by live chat or phone

Note: For business related questions please reach out to: <u>contact.elink@novartis.com</u>

## Payment and invoice status: R2P local teams

| Country     | R2P Contact Details                                                     | Country     | R2P Contact Details                                     |
|-------------|-------------------------------------------------------------------------|-------------|---------------------------------------------------------|
| Australia   | invoices.aunz@novartis.com; payables.aunz@novartis.com                  | New Zealand | invoices aunz@novartis.com · navables aunz@novartis.com |
| Austria     | r2p.at@novartis.com                                                     | Norway      | r2p.no@novartis.com                                     |
| Belgium     | r2p.be@novartis.com                                                     | Poland      | r2p.pl@novartis.com                                     |
| Canada      | payable.pharmacanada@novartis.com                                       | Romania     | r2p.ro@novartis.com                                     |
| Czech       |                                                                         | Singapore   | payables.sg@novartis.com                                |
| Republic    | <u>r2p.czech@novartis.com</u>                                           | Slovakia    | r2p.sk@novartis.com                                     |
| Denmark     | r2p.dk@novartis.com; Sandoz.finance@sandoz.com                          | Spain       | r2p.espana@novartis.com                                 |
| Finland     | r2p.fi@novartis.com                                                     | Sweden      | r2p.se@novartis.com                                     |
| France      | relance.fournisseur@novartis.com; compta.fournisseursandoz@novartis.com | Switzerland | rtp.phchbs@novartis.com +41 6132 48811                  |
| Germany     | ssc-kreditoren.de@novartis.com:ap.phdenu@novartis.com                   | United      |                                                         |
| Hungary     | r2p.hu@novartis.com                                                     | Kingdom     | <u>r2p.uk@novartis.com</u>                              |
| Italy       | <u>cofo.phitor@novartis.com</u>                                         | USA         |                                                         |
| Netherlands | r2p.nl@novartis.com                                                     |             | np.customercare@novartis.com +1 800-240-3191            |

# When to reach out to contact.elink@novartis.com?

- ✓ Cannot locate activation email
- ✓ Purchase orders are missing in your Ariba Account
- Errors when submitting invoice(s)
- ✓ Additional supplier entity should be mapped to current Ariba account (also remapping of entities)
- ✓ Change of ANID
- ✓ Invoice is visible on Ariba Network, but not received by Novartis
- ✓ Willingness to integrate (cxml, EDI, pdf uploader)
- X You are not satisfied with the content in the PO please contact PO creator
- X Increase PO value please contact PO creator
- X PO created for wrong entity please contact PO creator
- X Missing PO lines please contact PO creator
- X PO was canceled please contact PO creator
- X Invoice payment date and status <u>RTP contacts</u>
- X Invoice went to incorrect invoice approver <u>RTP contacts</u>